## Retirada - Em outro local

Acesse o Menu Configurar> Entrega e retirada> Retirada e ative a opção "Em outro local" ou clique na engrenagem.

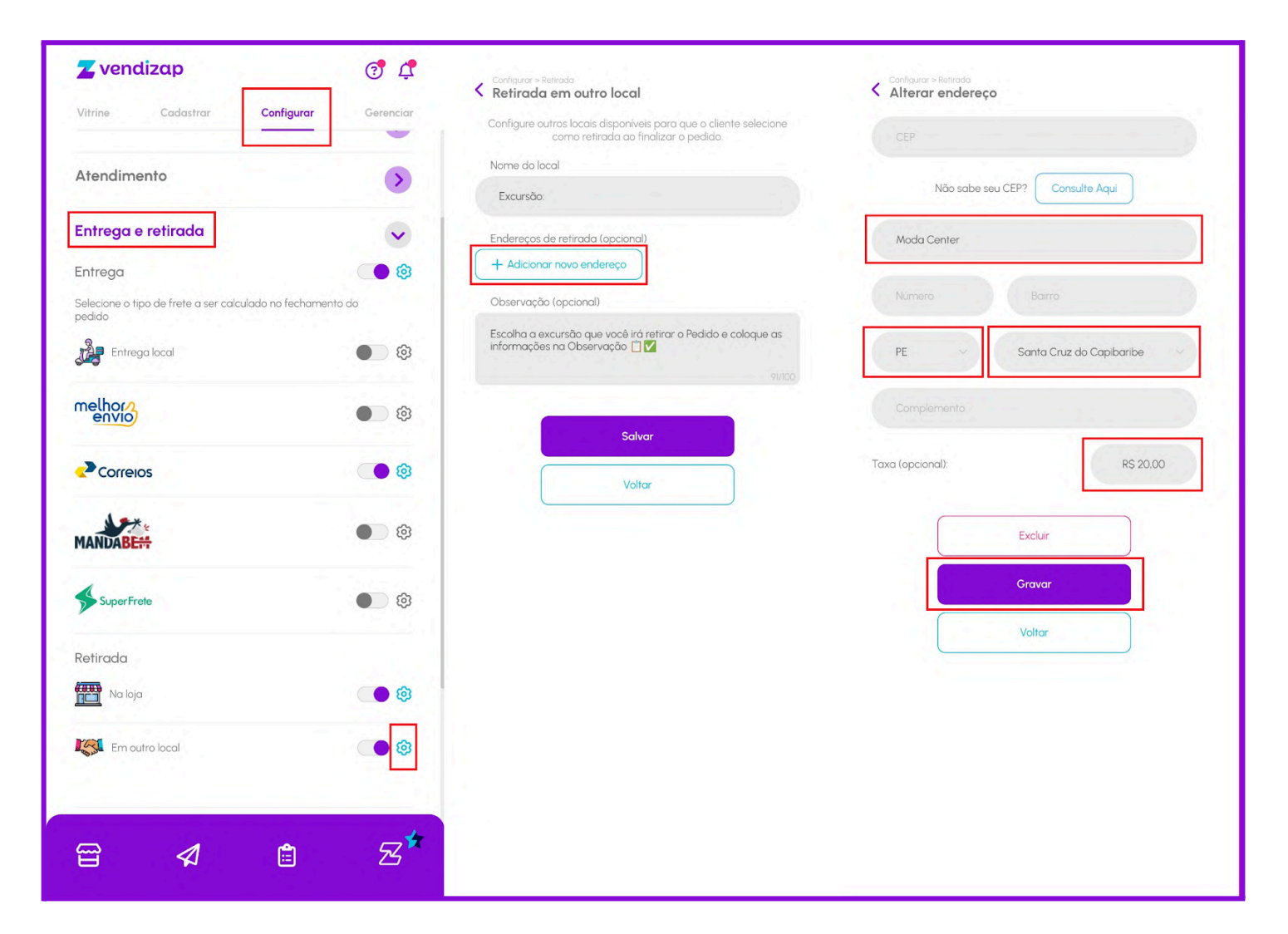

Cadastre um Endereço (obrigatório informar pelo menos a Cidade) e a Taxa de entrega que você vai utilizar nesta modalidade (opcional).

Você ainda pode cadastrar uma observação que será exibida no Pedido, por exemplo, uma orientação para os clientes enviarem o Pedido no WhatsApp ou qualquer outra informação.

Salve todas as alterações e depois faça um teste simulando um Pedido na sua vitrine/site para garantir que ficou tudo certo como você deseja utilizar.